附件:

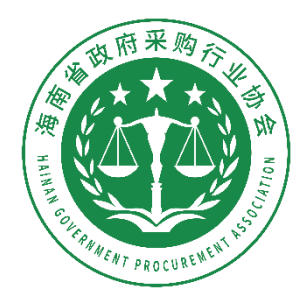

# 海南省政府采购行业协会 培训系统操作手册

### 1. 注册登录

用户打开海南省政府采购行业协会网站<u>https://www.hnzfcgxh.com</u>, 点击右侧【培训考试平台】进入培训系统,新用户用手机号码进行注 册并登录。

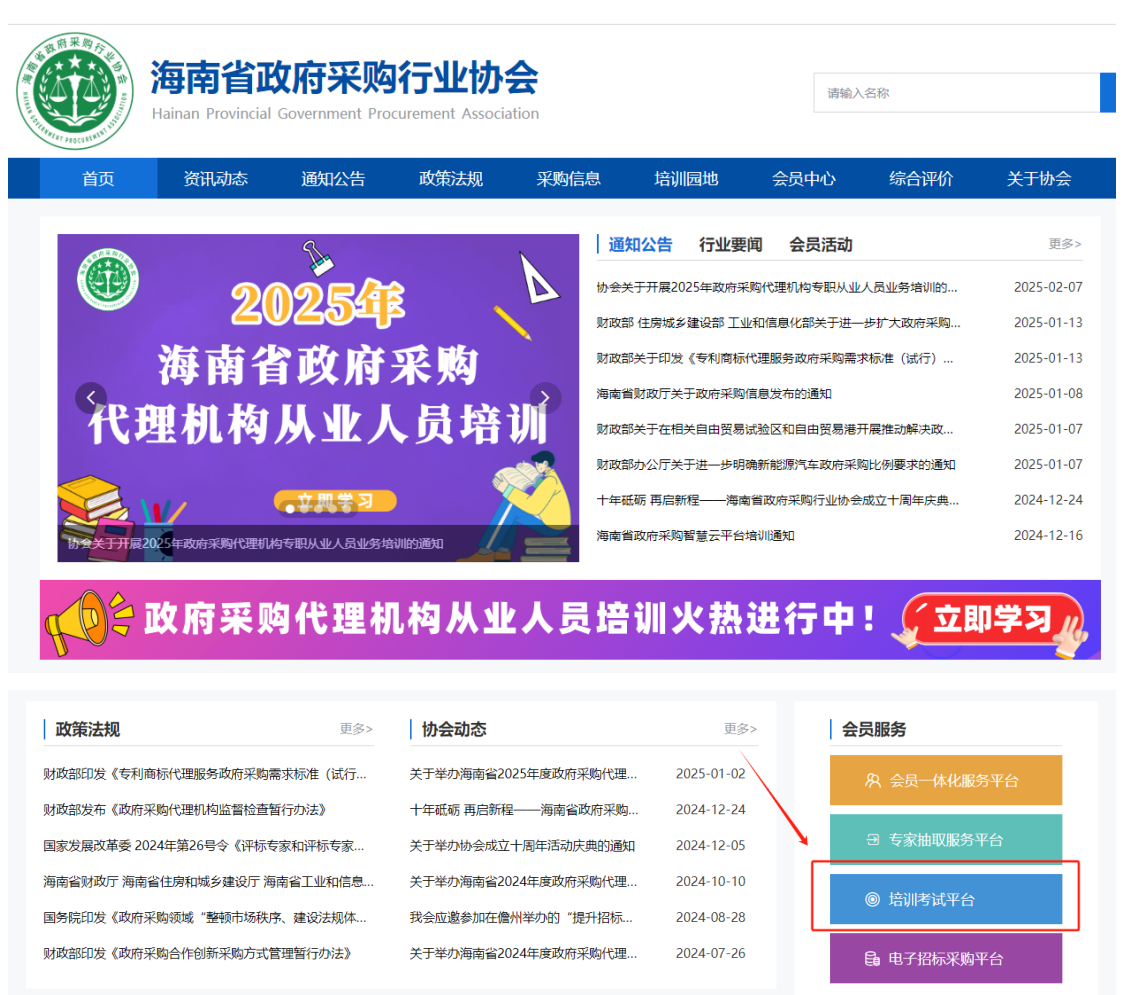

| 海南省政   | <b>府采购行业协会</b> | : 培训系统 |
|--------|----------------|--------|
| 账户密码登  | 录 验证码登录        |        |
| 手机号/用户 | 名              |        |
| 密码     |                | አፈ     |
|        | 登录             |        |
| 找回密码   |                | 注册     |

# 2. 完善个人信息

新用户第一次登录请先**完善个人信息**,请确保个人信息真实无误,保 存后才能报名培训;

| 培训系统   | 用户管理 |                      |
|--------|------|----------------------|
| 用户管理   | 学员信息 |                      |
| ② 个人信息 |      |                      |
| ◎ 修改密码 | ~    | *姓名                  |
|        |      | 9 · · · ·            |
|        |      | * 手机号                |
|        |      | 18                   |
|        |      | * 证件号码               |
|        |      | 460                  |
|        |      | * 性别                 |
|        |      | 女                    |
|        |      | * 所属单位是否为海南省政府采购协会会员 |
|        |      | 否                    |
|        |      | 单位名称:                |
|        |      | 请输入单位名称              |
|        |      |                      |
|        |      | 保存                   |

# 3、培训报名

#### ▶ 常规报名操作

点击左侧栏目【全部课程】查看培训并报名。

一个账号可以同时给多个学员报名培训,可以先在【参培学员】里添加要培训的人员信息,报名时直接勾选人员就行。(提示:一个手机 号码只能绑定一个身份证,请勿重复绑定!)

| 培训系统                                                                                                    |   |   | 个人中心                 | 用户管                 |                         |                   |                       |              |                  |     |       |           |      |           |                        | <b>O</b> - ·     |
|----------------------------------------------------------------------------------------------------|---|---|----------------------|---------------------|-------------------------|-------------------|-----------------------|--------------|------------------|-----|-------|-----------|------|-----------|------------------------|------------------|
| 个人中心                                                                                                    |   |   | 培训查看                 |                     |                         |                   |                       |              |                  |     |       |           |      |           |                        |                  |
| 🗈 工作台                                                                                                    |   |   |                      | 244                 |                         |                   | 40.0                  |              |                  |     |       |           |      |           |                        |                  |
| ② 会员优惠                                                                                                    |   |   | 培训名称                 | . 199               |                         |                   | 224                   | b的同: 71      |                  |     |       |           |      |           |                        |                  |
| 會 全部课程                                                                                                    |   |   | 培训对金                 |                     | ≡₽<br>≙π                | 突動人               | 5% 下培训<br>任理机构        | の正ちに         | 2071時程<br>運由右安   |     |       |           |      |           |                        | 電源 音楽            |
| ◎ 我的课程                                                                                                    |   |   |                      |                     | ш»                      | 10427             | TOEDUTS               | Datasi       | H T Y IN         |     |       |           |      |           |                        |                  |
| 一 我的考试                                                                                                    |   |   | ② 20<br>海南省<br>代理机构。 | 254<br>政府采り<br>从业人员 | N<br>N<br>N             | 2025年政府<br>发布日期:  | 采购代理机构者<br>2025-02-07 | 职从业人员        | 业务培训             |     |       |           |      |           |                        | · 査看 / 报名 /      |
| ① 我的证书                                                                                                    |   |   | Sir 🧐                |                     | $\mathbf{\lambda}$      | 版名时间:<br>战上培训   ( | 2025-02-07 099        | り0:00 主 2023 | 5-12-20 17:30:00 |     |       |           |      |           |                        |                  |
| ◎ 我的订单                                                                                                    |   |   |                      |                     |                         |                   |                       |              |                  |     |       |           | 共1条  | 1 To 20 🖷 | / <b>(5) v</b> (9)(10) | 1 전 <b>28</b> 11 |
| □ 参培学员                                                                                                    |   |   |                      |                     |                         |                   |                       |              |                  |     |       |           |      |           |                        |                  |
| ① 我的发票                                                                                                    |   | ~ |                      |                     |                         |                   |                       |              |                  |     |       |           |      |           |                        |                  |
| ◎ 培训记录                                                                                                    |   |   |                      |                     |                         |                   |                       |              |                  |     |       |           |      |           |                        |                  |
|                                                                                                    |   |   |                      |                     |                         |                   |                       |              |                  |     |       |           |      |           |                        |                  |
| 培训系统                                                                                                    |   |   | 个人中心                 | 用户背                 | 锂                       |                   |                       |              |                  |     |       |           |      |           |                        | ٢                |
| 个人中心                                                                                                    |   |   | 确认报                  | 名信息                 |                         |                   |                       |              |                  |     |       |           |      |           |                        |                  |
| 🖹 工作台                                                                                                    |   |   |                      |                     |                         |                   |                       |              |                  |     |       |           |      |           |                        |                  |
| □ 会员优惠                                                                                                    |   |   |                      |                     | <ul> <li>报名均</li> </ul> | 音训                |                       |              |                  |     |       |           |      |           |                        |                  |
| □ 全部课程                                                                                                    |   |   |                      |                     | 2025                    | 年政府采购             | 代理机构专职从               | 业人员业务地       | 8 <b>1</b> 11    |     |       |           |      |           |                        |                  |
| <ul> <li>弐</li> <li>弐</li> <li>い</li> <li>い</li></ul> |   |   |                      |                     | • 是否会                   | 会員单位              |                       |              |                  |     |       |           |      |           |                        |                  |
| ◎ 我的考试                                                                                                    |   |   |                      |                     | 请选择                     | ¥                 |                       |              |                  |     |       |           |      |           | ~                      |                  |
| ◎ 我的证书                                                                                                    |   |   |                      |                     | • 选择排                   | 國名学习人员            | Ð,                    |              |                  |     |       |           |      |           |                        |                  |
| 🗈 我的订单                                                                                                    |   |   |                      |                     |                         | 鸤                 | 号 姓名                  |              | 手机号              |     | 身份证号码 |           | 单位名称 | 操作        |                        |                  |
| ② 参培学员                                                                                                    |   |   |                      |                     |                         |                   |                       |              |                  |     | 添加    |           |      |           |                        |                  |
| □ 我的发票                                                                                                    |   | ~ |                      |                     |                         |                   |                       |              |                  |     |       |           |      |           |                        |                  |
| ◎ 培训记录                                                                                                    |   |   |                      |                     |                         |                   |                       |              |                  |     |       |           |      |           |                        |                  |
| antilities                                                                                                    |   |   |                      |                     |                         |                   |                       |              |                  |     |       |           |      |           |                        |                  |
| •                                                                                                    | - |   |                      |                     |                         |                   |                       |              |                  |     |       |           |      |           |                        |                  |
| 0                                                                                                    |   |   |                      |                     |                         |                   |                       |              |                  | 提交审 | 核取消   | $\supset$ |      |           |                        |                  |

### ▶ 优惠名额报名操作

#### 点击左侧栏目【会员优惠】进行培训报名:

会员单位请填写相关信息,根据免费培训名额添加培训人员,然后提 交审核。

| 培训系统 个/  | 人中心用戸管理                 |                |    |
|----------|-------------------------|----------------|----|
| 个人中心     | * 振名培训                  |                |    |
| ③ 工作台    | 2025年政府采购代理机构专职从业人员业务培训 |                |    |
| 由 会员优惠   | • 会员英型<br>1999年5        |                | ~  |
| ② 全部课程   |                         |                | _  |
| ◎ 我的课程   | * 单位高称:                 | 选择             |    |
| 图 我的考试   | 本年度优惠名额                 |                |    |
| 图 我的证书   |                         |                |    |
| 图 我的订单   | 本年度剩余优惠名额               |                |    |
| ⑧ 参培学员   | * 会费做纳凭证 上传             |                |    |
| ② 我的发票 > |                         |                |    |
| 自 培训记录   |                         |                |    |
|          | * 遗播报名学习人员              |                |    |
| And a    | □ 序号 姓名 手机号             | 身份证号码 单位名称     | 操作 |
|          |                         | 1820           |    |
|          |                         | <b>提交审核</b> 取消 |    |

## 4、提交审核

培训报名提交审核后,系统会在2个工作日内完成审核。用户可在

| 音训系统     |   | 卜人中心  | 月户管理    |        |           |           |      |      |         |      |              |
|----------|---|-------|---------|--------|-----------|-----------|------|------|---------|------|--------------|
| 人中心      |   | ┃订单管理 |         |        |           |           |      |      |         |      |              |
| 工作台      |   | 培训名称: | 请输入培训名称 | 报名     | 3时间: 开始日期 |           | 结束日期 |      |         | i    | <b>主習</b> 查询 |
| 会员优惠     |   |       |         |        |           |           |      |      |         |      |              |
| 全部课程     |   | 序号    | 订单类型    | 培训名称   | 订单编号      | 报名时间      | 审批状态 | 支付状态 | 支付金额(元) | 支付时间 | 操作           |
| 我的课程     |   | 1     |         |        |           |           |      |      |         |      | 查看详情         |
| 我的考试     |   | 2     | 【优惠报名】  | 2025年政 | BM602071  | 2025-02-0 | 审批通过 | 已支付  |         |      | 查看详情         |
| 我的证书     |   | 3     |         |        |           |           |      |      |         |      | 查看详情         |
| 我的订单     |   | 4     | 1000    |        | -         |           |      | 100  |         |      | 查看详情         |
| 参培学员     |   | 5     |         |        |           |           |      |      |         |      | 查看详情         |
| 我的发票     | ~ | 6     |         | -      |           |           |      |      |         |      | 查看详情         |
| 培训记录     |   | 7     | 1000    |        |           |           |      |      |         |      | 查看详情         |
|          |   | 8     |         | -      |           |           |      | 100  |         |      | 查看详情         |
| <b>U</b> |   | 9     |         |        |           |           | 100  |      |         |      | 查看详情         |
|          |   |       |         |        |           |           |      |      |         |      |              |

【我的订单】查看审批状态。

# 5、支付费用

审核通过的订单,请点击【我的课程】-【支付】。

本次培训以线上支付方式缴纳培训费,支持微信及支付宝支付。(付 款请备注:培训+单位简称)

| 培训系统     | 个人中心 用户管理                                                                              |                   | <b>U</b> line |
|----------|----------------------------------------------------------------------------------------|-------------------|---------------|
| 个人中心     | 我的培训                                                                                   |                   |               |
| ☺ 工作台    | <b>培训 格称</b> : 请输入培训 格称                                                                |                   | 重置  查询        |
| ◎ 会员优惠   |                                                                                        |                   |               |
| ① 全部课程   | 2025年政府采购代理机构专职从业人员业务培<br>海南省政府采购<br>代型机构从业人员划道<br>拉測時前回・2025年の2020月20日の100-2025-12-21 | 待支付               | (支付)          |
| 三 我的课程   |                                                                                        |                   |               |
| ① 我的考试   | 2024年度海南省政府采购评审专家初任前考试                                                                 |                   | 82            |
| ▣ 我的证书   | 清南省政府采购<br>译审专案初任前考试<br>23:59:59                                                       | 已完成               | 14            |
| ■ 我的订单   |                                                                                        |                   |               |
| ② 参培学员   |                                                                                        | 共2条 上页 1 下页 20条/页 | ✓ 到第 1 页 确定   |
|          | ~                                                                                      |                   |               |
| 0/////00 |                                                                                        |                   |               |

# 6、课程学习

已经报名成功的学员,用**手机号<u>验证码登录</u>培训系统就可以学习课程。** 

如需密码登录,可在登录页面点击【找回密码】设置新的密码登录。

| 找回密码 |        |          |       | ×        |                      |                 |
|------|--------|----------|-------|----------|----------------------|-----------------|
| 1    | *手机号:  | 请输入手机号   |       | <u>^</u> |                      |                 |
|      | *验证码:  | 请输入验证码   | 获取验证码 | 海南行      | 省政府采购行业协会            | • 培训系统          |
|      | *新密码:  | 请输入新密码   |       | 账户密      | <b>' 码登录  </b> 验证码登录 |                 |
| / /  | *确认密码: | 请再次确认新密码 |       | 1995     |                      | <del>بر</del> د |
|      |        |          |       |          |                      |                 |
|      |        |          |       | 找回密码     |                      | 2               |
|      |        | 确定       |       | 1        |                      |                 |
|      |        |          |       |          |                      |                 |

学习课程前需先**兑换听课码**,听课码请到【我的订单】查看; 成功兑换听课码后,点击【我的课程】一【进入学习】就可以观看培 训视频。

退款说明:兑换听课码前,如因特殊原因无法参加本次培训,可申请 退款。兑换听课码后,视为已开始学习,不予退款;

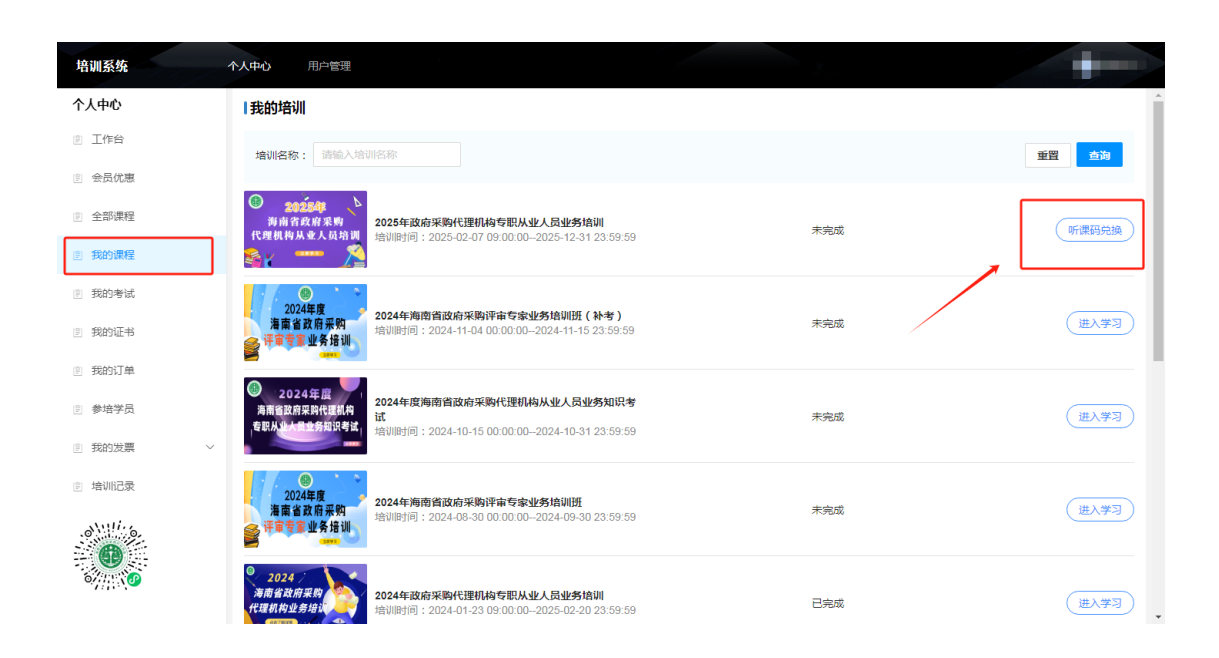

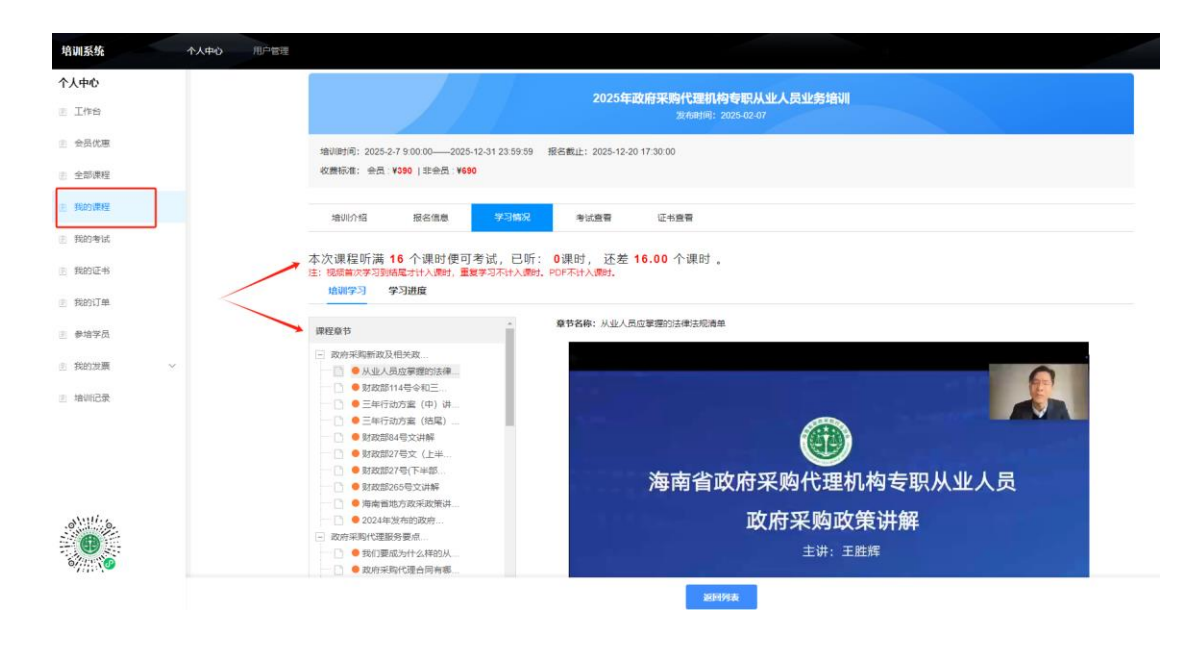

#### 7、开始考试

培训课程需学满 16 个课时才可以进行考试,课时满后请点击【我的 考试】参与考试。

考试共有2次机会,考试时长60分钟,总题量为60道题,题型包括单选题、多选题和判断题,总分100分,合格分数线60分。

考试期间不可暂停中断,考试时间结束系统自动交卷并计算分数。

| 培训系统   | 培   | <b>训考试</b> 用户管理                                                  |                                        |
|--------|-----|------------------------------------------------------------------|----------------------------------------|
| 培训考试   |     | 我的考试                                                             |                                        |
| ◎ 首页   | ~   | *试名称: 请输入培训名称 *试时间时间: 开始日期                                       | ▲ 结束日期                                 |
| ▣ 培训查看 | ~   | → 2 (11)11 - 2 (2 (2 (2 (2 (2 (2 (2 (2 (2 (2 (2 (2 (             |                                        |
| ⑧ 我的培训 | ~   | 完成状态: 全部 未开始 已开始 已结束                                             | 重置 查询                                  |
| ② 我的考试 | ^   | 2023年政府平衡代理机构奏职从业人员检测考试试装                                        |                                        |
| ⑧ 我的证书 | ~   | 考试时间: 2023-03-30 00:00:00 - 2023-12-31 00:00:00<br>纸上            | 参与考试                                   |
| ② 我的订单 | ~   |                                                                  |                                        |
| ③ 参培学员 | ~   |                                                                  |                                        |
| ⑧ 发票管理 | ~   |                                                                  |                                        |
|        |     |                                                                  |                                        |
| 培训系统   | 培肥  | 试 用户管理                                                           |                                        |
| 培训考试   | t I | 音训课程                                                             |                                        |
| ⊵ 首页   | ~   |                                                                  |                                        |
| ◎ 培训值看 | ~   | 2023年政府米购代进机构<br>发布时间:2023                                       | 专职从业人员培训<br>03-30                      |
| ≥ 我的培训 | ٦Ľ  | 培训时间:2023-3-30 9:00:00——2023-12-31 0:00:00 报名截止:2023-12-20 0:    | 00:00                                  |
| ■ 我的考试 | ^   | 收费标准: 会员:¥━━  非/-> ━━━                                           |                                        |
| ◎ 我的证书 | ×   | 培训介绍 报名信息 学习情况 考试而有                                              | 证书查看                                   |
| 四 教協学品 | č   | 开始考试                                                             |                                        |
| 回 发西答理 | ,   | 本次考试您有2机会,结果<br>考试名称: 2023年政府采购代理机构专职从业人员培训考试试卷                  | 以最高成绩为准                                |
| 四 汉派自社 |     | 考试说明:本次考试共有两次机会;单场考试时长60分,总题量为60道题,总分100分,                       | 合格分数线60分。其中:单选题30道,每道1.5分,共45分;多选题10道, |
|        |     | 每道2.5分, 共25分; 判断题20道, 每道1.5分, 共30分。<br>考试时间, 2023-03-30 00-00-00 |                                        |
|        |     | <b>考试地点</b> : 线上                                                 |                                        |
|        |     | 考试满分: 100                                                        |                                        |
|        |     | 及指分: 60                                                          |                                        |

#### 8、下载证书

考试交卷后,分数达到合格线的,系统自动颁发培训证书。用户可通 过【**我的证书】**查看并下载证书。

| 培训系统          |     | 培训考试 用户管 | 鲤              |                                     |                     |                                     |    |
|---------------|-----|----------|----------------|-------------------------------------|---------------------|-------------------------------------|----|
| 培训考试          |     | 培训课程     |                |                                     |                     |                                     |    |
| 凹 首页          | ~   |          |                |                                     |                     |                                     |    |
| □ 培训查看        | ~   |          |                |                                     | 2023年政府             | 府采购代理机构专职从业人员培训<br>发布时间: 2023-03-30 |    |
|               | ~   |          | 400 Million Ad |                                     |                     |                                     |    |
| ① 我的考试        | ~   |          | 收费标》           | 司: 2023-3-30 9:00:00-<br>佳: 会!   非纪 |                     | ₹11: 2023-12-20 0:00:00             |    |
| ◎ 我的证书        | ^   |          | 40010          | A 2m jm An Am                       | da XXX ora kalenzea | da Lintered Transferration          |    |
| ◎ 我的订单        | ~   |          | 培训             | 小昭 放名信                              | IIII 学习情况           | う以且有                                |    |
| ◎ 参培学员        | ~   |          | 10-12-1        |                                     |                     |                                     |    |
| an 40 an 20 m | 122 |          | 序号             | 用户名称                                | 身份证号                | 证书编号                                | 操作 |
| 回 双亲自理        | ~   |          | 1              | 1000                                | 46 1                | 琼采协〔202                             | 查看 |
|               |     |          |                |                                     |                     |                                     |    |
|               |     |          |                |                                     |                     | /                                   |    |

# 9、发票申请

用户完成培训后,需要发票的可在菜单栏【我的发票】在线申请,发 票将通过邮箱发送,请注意查收。为保证开票信息的正确有效,请核 对开票信息无误后再提交。

| 培训系统     | 人中心 用户管理                                                                                                    |     |
|----------|----------------------------------------------------------------------------------------------------|-----|
| 个人中心     | 「新増发票                                                                                                    |     |
| I 工作台    |                                                                                                    |     |
| ② 会员优惠   | · 遗译培训(7)单                                                                                                    |     |
| ② 全部课程   | 第8月67章 <b>选择</b>                                                                                                    |     |
| ⑨ 我的课程   | * 支付金额(元)                                                                                                    |     |
| ▣ 我的考试   | 調輸入金額                                                                                                    |     |
| ② 我的证书   | * 支付时间                                                                                                    |     |
| 图 我的订单   |                                                                                                    |     |
| ⑧ 参培学员   | • 沈原烨型<br>电子普原                                                                                                    | ~   |
| ◎ 我的发票 ^ | · 9. 重构集                                                                                                    |     |
| 申请发票     | Normal State State Sta | 选择  |
| 发票抬头     | * 治失姚型                                                                                                    |     |
| 部寄地址     | 企业                                                                                                    |     |
| ≥ 培训记录   | • 发展积号                                                                                                    |     |
|          | <ul> <li>・ 建心双頁創油</li> <li>・ 非心双頁創油</li> <li>・ 取るいをおびあり</li> </ul>                                                                                                    | -3# |
|          | 保存 第文 道因列表                                                                                                    |     |